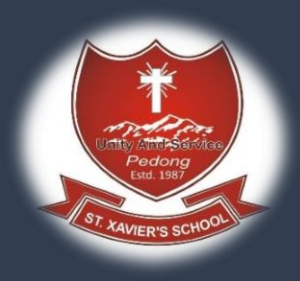

## **Online Admission Procedure**

Step 1: Once you are in <u>www.sxspedong</u>click on Payonline

Note : you need to have transaction ID provided by bank after you pay form filling fees which is Rs 300

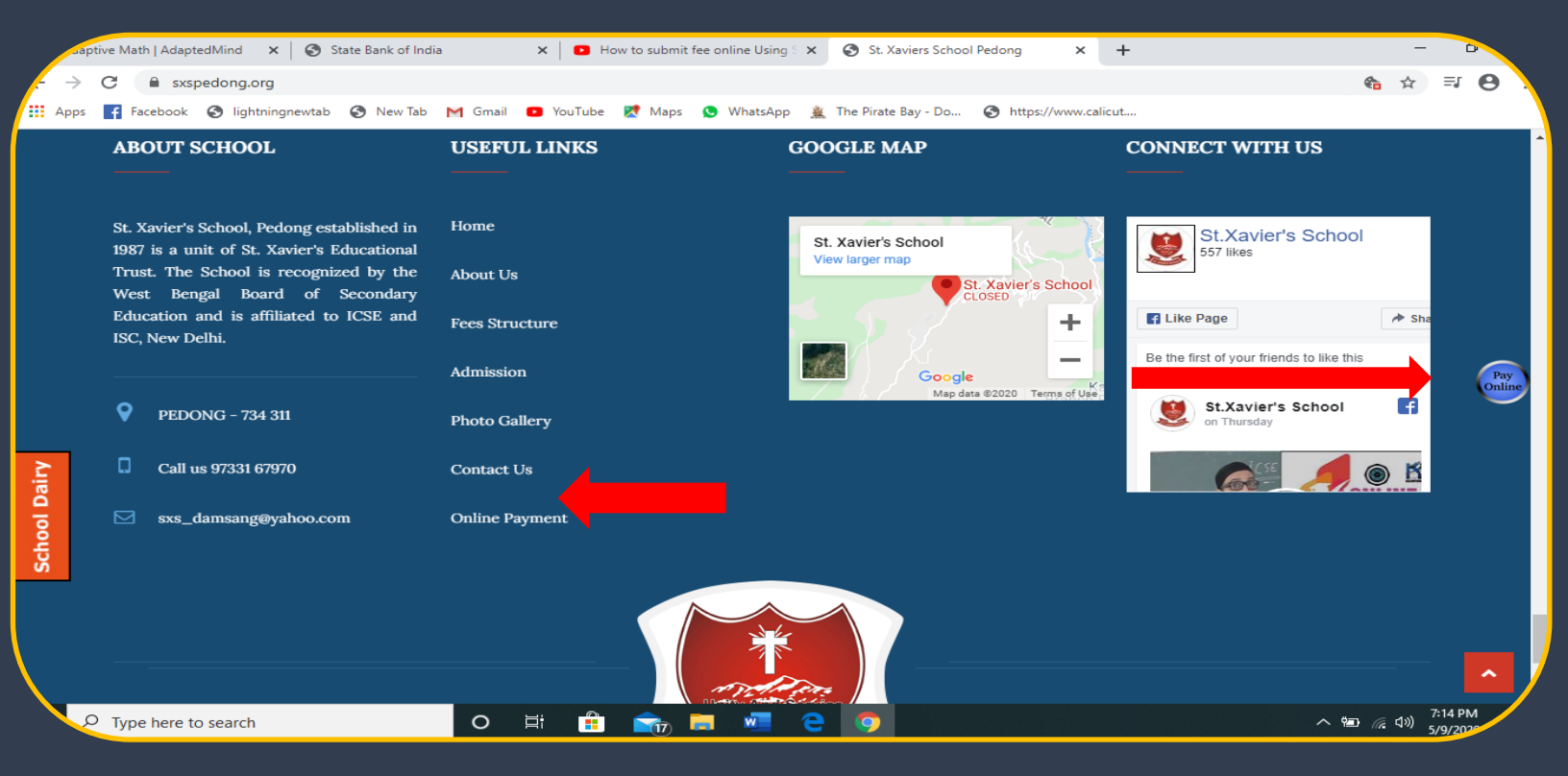

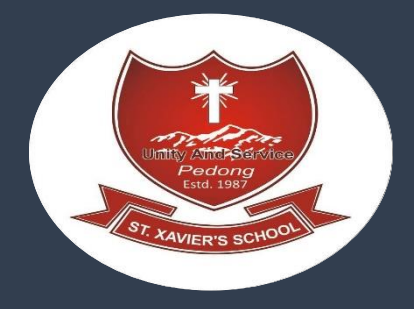

Step 2: you will be redirected to SBI Collect site. Tick the check box and click Proceed

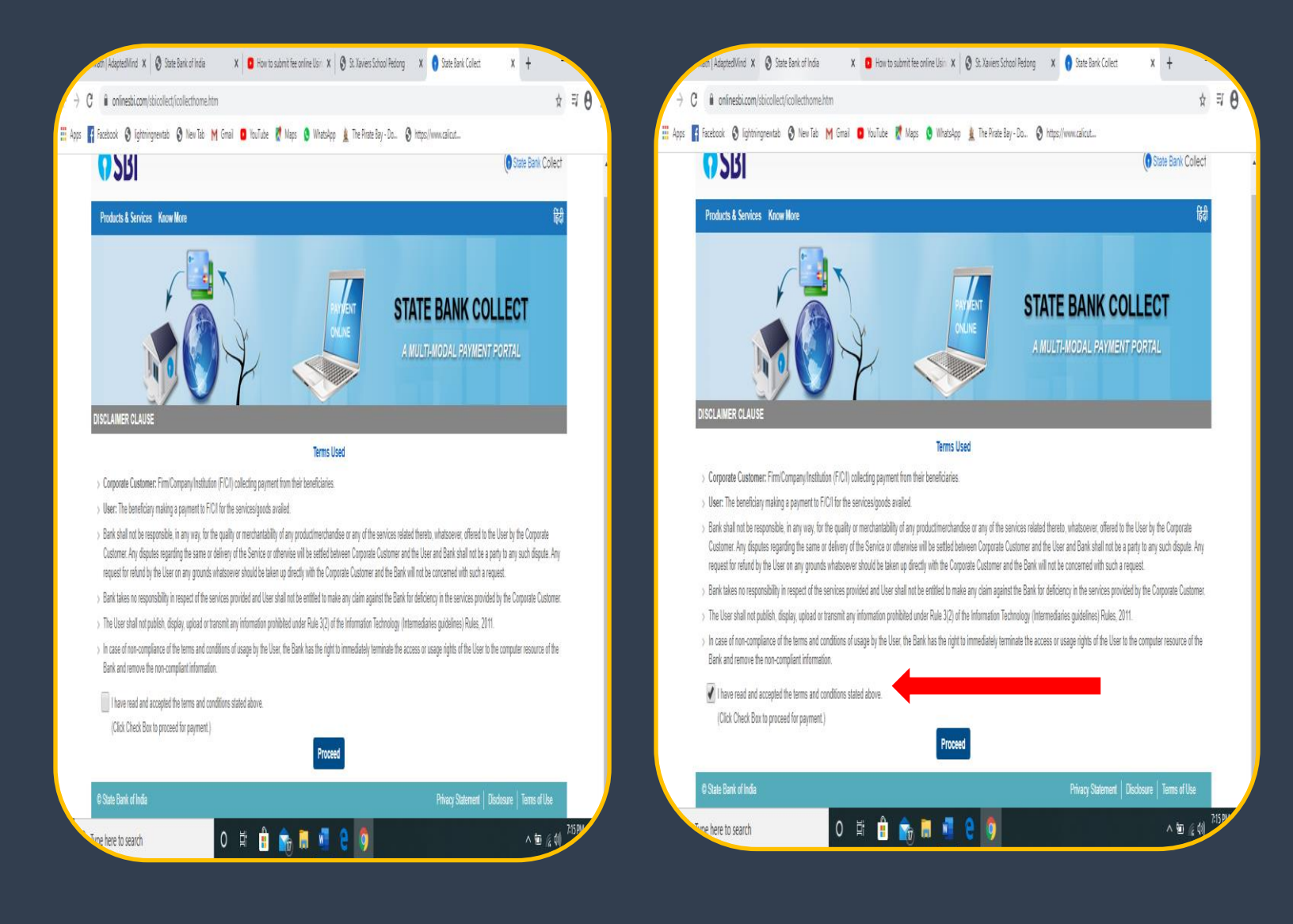

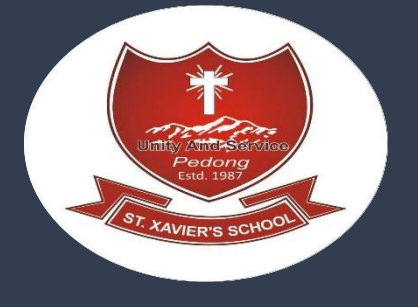

## Step 3: Select State of Corporate/Institute as West Bengal

## Select Type of Corporate/Institute as Educational Institutes and click "Go" 🗙 🗈 How to submit fee online Using 🗙 🚫 St. Xaviers School Pedong 🛛 🗙 👔 State Bank Collect ive Math | AdaptedMind 🗙 🛛 🚱 State Bank of India + ☆ ⇒ 8 $\rightarrow$ C onlinesbi.com/sbicollect/sbclink/displayinstitutiontype.htm 🛗 Apps 🛐 Facebook 🤣 lightningnewtab 🧭 New Tab M Gmail 💶 YouTube 🐹 Maps 😒 WhatsApp 🌋 The Pirate Bay - Do... 🤣 https://www.calicut... State Bank Collect State Bank Collect - State Bank Mops State Bank Collect / State Bank Collect C+ Exit State Bank Collect Select State and Type of Corporate / Institution State of Corporate / Institution \* West Bengal Type of Corporate / Institution \* Odisha Puducherry Go Puniab Rajasthan Mandatory fields are marked with an asterisk (\*) Sikkim State Bank Collect is a unique service for paying arities and/or any other corporates/institutions who maintain their accounts with the Bank Tamil Nadu Telangana Tripura Uttar Pradesh Uttarakhand Nest Beng 16 PM P Type here to search w へ 幅 🥻 🕬 0 17 0 aptive Math | AdaptedMind 🗙 🛛 🏵 State Bank of India 🗙 💽 How to submit fee online Using 🗙 🔕 St. Xaviers School Pedong 🛛 🗴 🕤 State Bank Collect × + ☆ ⋽ 8 С onlinesbi.com/sbicollect/sbclink/displayinstitutiontype.htm Apps 📑 Facebook 📀 lightningnewtab 📀 New Tab M Gmail 🧧 YouTube 🐹 Maps 🕓 WhatsApp 🚊 The Pirate Bay - Do... 📀 https://www.calicut... State Bank Collect State Bank Collect - State Bank Mops State Bank Collect / State Bank Collect C+ Exit State Bank Collect Select State and Type of Corporate / Institution State of Corporate / Institution \* West Bengal Type of Corporate / Institution --- Select Type --Select Type --Charitable Institutions Commercial Services Go Govt Department Hospital х. Mandatory fields are marked with an asterisk (\*) Industry Merchant State Bank Collect is a unique service for paying charities and/or any other corporates/institutions who maintain their accounts with the Bank Municipal Corporations Others PSU - PUBLIC SECTOR UNDERTAKING Recruitment Religious Institutions State Beverages

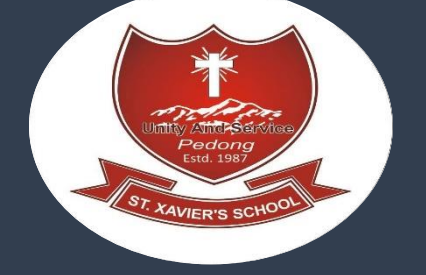

Step 4: Select Name of the Institute as "ST XAVIERS SCHOOL PEDONG " and click on Submit"

| aptive Math   AdaptedMind 🗙 🛛 😍 State Bank of India | 🗙 📔 How to submit fee online Using 🗙 🛛 🧟                                                                                                  | St. Xaviers School Pedong | ×        | State Bank Collect | ×            | +               | -            | 0     |
|-----------------------------------------------------|----------------------------------------------------------------------------------------------------|---------------------------|----------|--------------------|--------------|-----------------|--------------|-------|
| Onlinesbi.com/sbicollect/payment/listinstitutio     | on.htm                                                                                                    |                           |          |                    |              |                 |              | =ı e  |
| os 🥂 Facebook 🔇 lightningnewtab 🔇 New Tab M Gn      | nail 💽 YouTube 🛃 Maps 🤄 WhatsApp 🚦                                                                                                    | 🌋 The Pirate Bay - Do     | https:// | /www.calicut       |              |                 |              |       |
| SBI                                                 |                                                                                                    |                           |          |                    | ( <b>n</b> s | tate Bank Colle | ect          |       |
| State Bank Collect 👻 State Bank Mops                |                                                                                                    |                           |          |                    |              |                 |              |       |
| State Bank Collect / State Bank Collect 🕑 Exit      |                                                                                                    |                           |          |                    |              |                 | E×it         |       |
| State Bank Collect                                  |                                                                                                    |                           |          |                    | 09-May-2     | 020 [07:17 PM I | ST]          |       |
| Select from Educational Institutions                |                                                                                                    |                           |          |                    |              |                 |              |       |
| Educational Institutions Name *                     | ST XAVIERS SCHOOL PEDONG •                                                                                                    | ]                         |          |                    |              |                 |              |       |
|                                                     |                                                                                                    |                           |          |                    |              |                 |              |       |
| Mandatory fields are marked with an asterisk (*)    | ST ANTHONY SCHOOL<br>ST AUGUSTINE SCHOOL                                                                                                  |                           |          |                    |              |                 |              |       |
| C State Bank of India                               | ST JOSEPHS CONVENT<br>ST XAVIERS PUBLIC SCHOOL                                                                                            |                           |          | Privacy Statement  | Disclosure   | Terms of Use    |              |       |
|                                                     | STARLING INTERNATIONAL SCHOOL<br>STARLING INTERNATIONAL SCHOOL<br>STEM WORLD SCHOOL<br>STPAULSACADEMY<br>SUBHAS CHANDRA BOSE CENTENARY CO | OLLEGE                    |          |                    |              |                 |              |       |
| Type here to search                                 |                                                                                                    |                           | -        |                    |              | _ \= <b>\</b>   | ) 7:<br>)) ເ | 18 PM |

## Step 5: select the categories as "Form filling fees"

| SBI                                                                                                    |                                             | C State Bank Colley                           |
|----------------------------------------------------------------------------------------------------|---------------------------------------------|-----------------------------------------------|
| State Bank Collect - State Bank Mops                                                                                                    |                                             |                                               |
| State Bank Collect / State Bank Collect                                                                                                    |                                             | C• Exit                                       |
| State Bank Collect                                                                                                    |                                             | 13-May-2020 [09:10 PM IST]                    |
| ST XAVIERS<br>21ST MILE, PEC                                                                                                    | S SCHOOL PEDONG<br>DONG, , SILIGURI-734311  |                                               |
| Provide details of payment                                                                                                    |                                             |                                               |
| Select Payment Category *                                                                                                    | Select Category 👻                           |                                               |
| <ul> <li>Mandatory fields are marked with an asterisk (*)</li> <li>The payment structure document if available will</li> <li>Date specified(if any) should be in the format of *</li> <li>State Bank of India</li> </ul> |                                             | Privacy Statement   Disclosure   Terms of Use |
|                                                                                                    | SCHOOL BUS FAIR<br>SESSION FEE (ANNUAL FEE) |                                               |

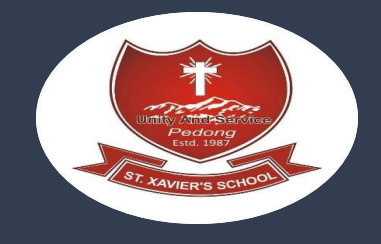

STEP 6: Fill all the details and submit

| SBI                                                                                              |                                                                                |                                     | State Bank                |
|--------------------------------------------------------------------------------------------------|--------------------------------------------------------------------------------|-------------------------------------|---------------------------|
| Blate Bank Collect - Blate Bank Mops                                                             |                                                                                |                                     |                           |
| State Bank Collect / State Bank Collect                                                          |                                                                                |                                     | C* E                      |
| fate Bank Collect                                                                                |                                                                                |                                     | 13-May-2020 (09:13 PM IST |
| ST XA                                                                                            | VIERS SCHOOL PEDONG<br>E, PEDONG, , SILIGURI-734311                            |                                     |                           |
| Provide details of payment                                                                       |                                                                                |                                     |                           |
| Select Payment Category *<br>NAME OF STUDENT *                                                   | FORM FILLING FEES.                                                             |                                     |                           |
|                                                                                                  |                                                                                |                                     |                           |
| CLASS TO BE ADMITTED *                                                                           | -Select CLASS TO BE ADMITY                                                     |                                     |                           |
| MOBILE NO. *                                                                                     |                                                                                |                                     |                           |
| EMAIL ID                                                                                         |                                                                                |                                     |                           |
| FORM AMOUNT *                                                                                    | 300                                                                            | Fixed:Rs.300                        |                           |
| Remarks                                                                                          |                                                                                |                                     |                           |
| Please enter your Name, Date of Birth (For P<br>This is required to reprint your e-receipt / rem | ersonal Banking) / incorporation (Fo<br>ittance(PAP) form, if the need arises. | Corporate Banking) & Mobile Number. |                           |
| Name *                                                                                           |                                                                                |                                     |                           |
| Date Of Birth / Incorporation *                                                                  |                                                                                |                                     |                           |
| Mobile Number*                                                                                   |                                                                                |                                     |                           |
| Email id                                                                                         |                                                                                |                                     |                           |
| Enter the text as shown in the image *                                                           |                                                                                | 243EA                               |                           |
|                                                                                                  |                                                                                | 2. PAK                              |                           |
|                                                                                                  |                                                                                | Bubmit Reset Baok                   |                           |

STEP 7 :When you click on 'Submit' button, you will be taken to a screen as follows, which shows you about different modes of payment and bank charges. Click on the link through which you wish to make payment and proceed further.

STEP 8: once payment is done you will receive Transaction No. which you need to put while filling form now again go to <u>www.sxspedong.org</u> then click on admission fill the form and submit it

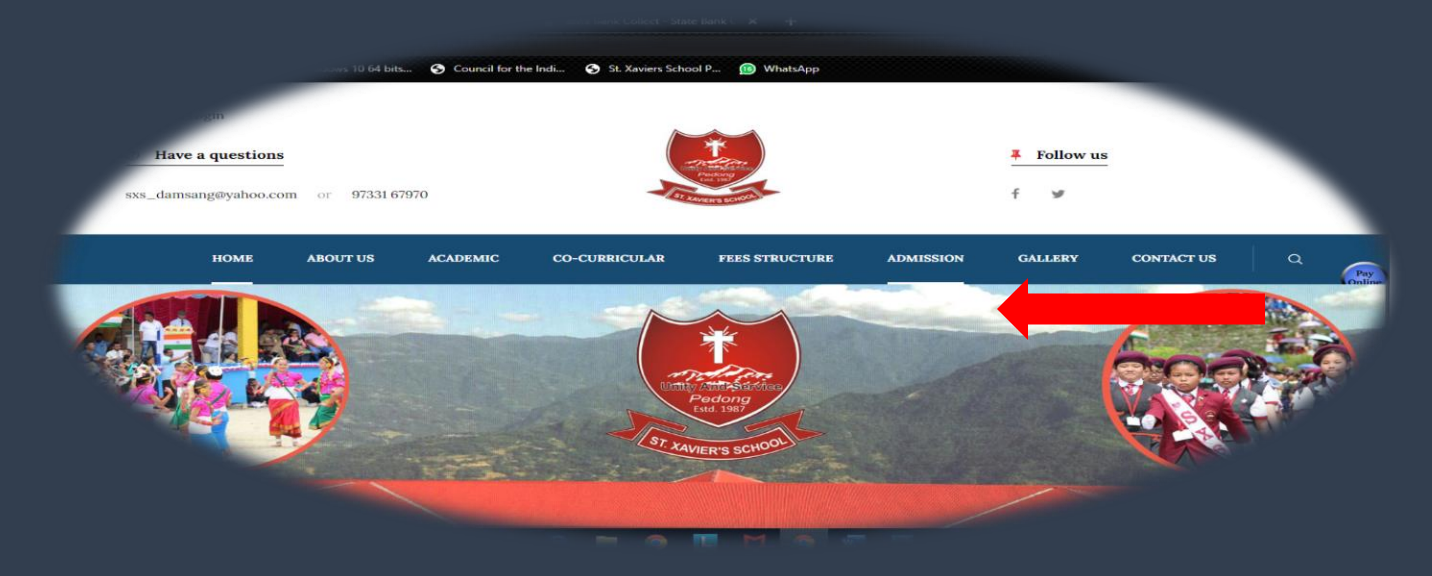

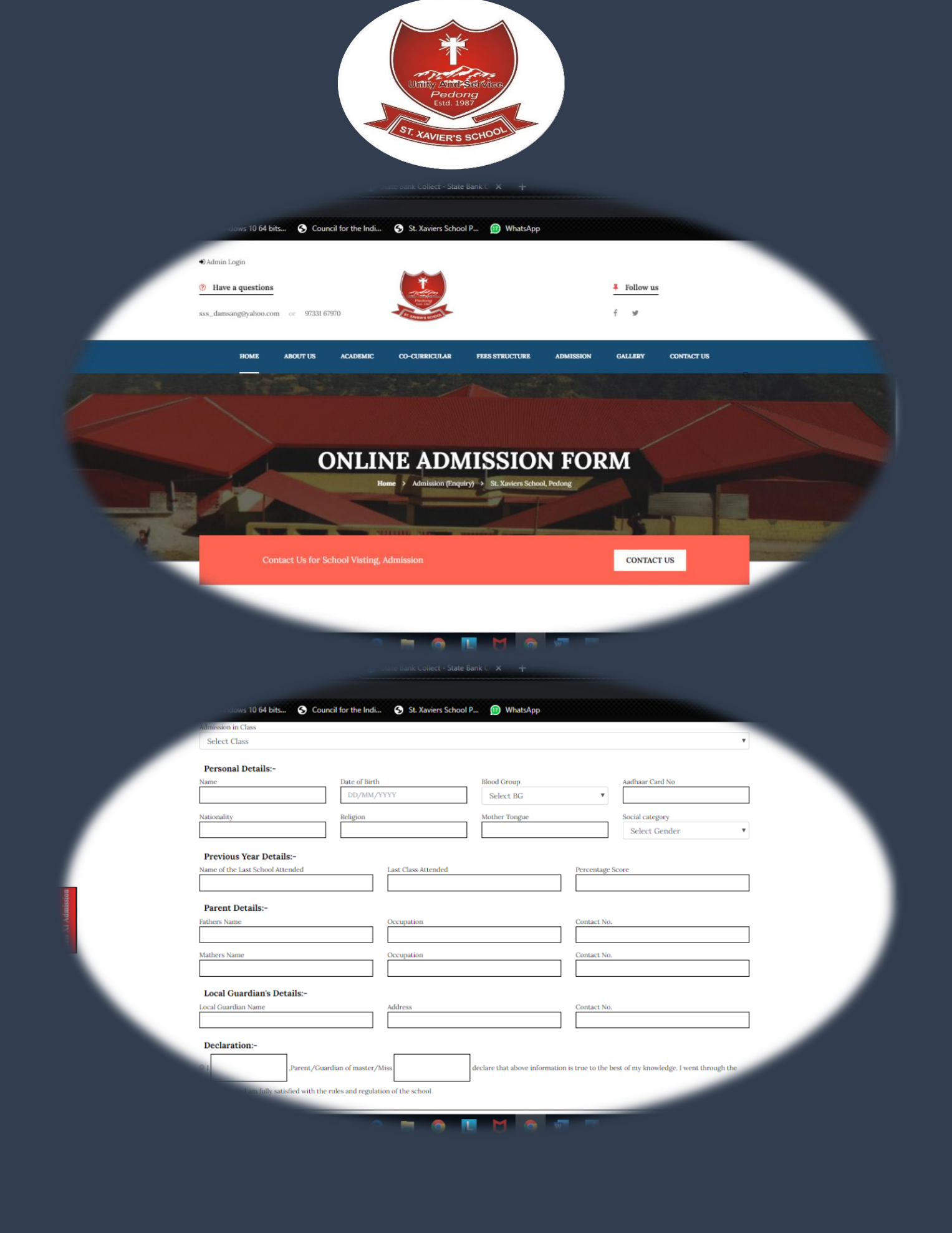